|                                                                                                    | User ID: | Password: | Log In |
|----------------------------------------------------------------------------------------------------|----------|-----------|--------|
| Facilities Management                                                                                                    |          |           |        |
| НОМЕ                                                                                                    |          | CONTAC    | T HELP |
| SIGN IN                                                                                                    |          |           |        |
| Please log in using your Western account.                                                                                                    |          |           |        |
| © 1878 - 2013 Western University<br>Support Services Building<br>1151 Richmond Street<br>London, Ontario, Canada, N6A 3K7<br>Tel: (519) 661-2111<br>bwatso5@uwo.ca<br>Privacy   Web Standards   Terms of Use<br>v2.00c - May 8, 2013 09:13:07 - gz10sregdev.its.uwo.pri |          | We        | estern |

## **Facilities Management**

| HOME REPORTS - REQUESTS - SEARCH/CHANGE -                                                                                                    | CONTACT HELP                                                                        |  |  |  |  |  |
|----------------------------------------------------------------------------------------------------|-------------------------------------------------------------------------------------|--|--|--|--|--|
| REQUEST A KEY                                                                                                    |                                                                                     |  |  |  |  |  |
| Name ID # Email Address Phone # Is this a replacement  for a lost or stolen key? Department/Faculty                                                                                                    | Steps to follow:         1. Select Department from the Search/Change drop down list |  |  |  |  |  |
| Building v                                                                                                    |                                                                                     |  |  |  |  |  |
| Notes to Approver                                                                                                    | н.                                                                                  |  |  |  |  |  |
| Submit<br>Need help? fmkeys@uwo.ca or ext. 85636                                                                                                    |                                                                                     |  |  |  |  |  |
| © 1878 - 2013 Western University<br>Support Services Building<br>1151 Richmond Street<br>London, Ontario, Canada, N6A 3K7<br>Tel: (519) 661-2111<br>bwatso5@uwo.ca<br>Privacy   Web Standards   Terms of Use<br>v2.00c - May 8, 2013 09:13:07 - gz11sregdev.its.uwo.pri | Western                                                                             |  |  |  |  |  |

-----

## **Facilities Management**

| HOME        | REPORTS <del>-</del> | REQUESTS -          | SEARCH/CHANGE - |      | CONTACT                     | HELP |
|-------------|----------------------|---------------------|-----------------|------|-----------------------------|------|
| DEPART      | MENT                 |                     |                 |      |                             |      |
| Search by e | ntering a departn    | nent name<br>Search |                 |      | 2. Click on Department Name |      |
| Beach Hous  | e Dept               |                     |                 | mkno | Х                           |      |

## **Facilities Management**

| HOME REPORTS - REQUESTS - SEARCH/CHANGE -                                                                                                    | CONTACT HELP                                                                                                    |
|----------------------------------------------------------------------------------------------------|----------------------------------------------------------------------------------------------------|
| DEPARTMENT                                                                                                    |                                                                                                    |
| Name Beach House Dept                                                                                                    |                                                                                                    |
| Save Delete Reset<br>Please enter the Western User ID of the approver you wish to assign to this department<br>Model Add<br>department<br>• Michelle Knox | <ol> <li>Enter the userid of the person<br/>you want to add in the search<br/>field</li> <li>Click on the userid in blue</li> <li>Click on Add</li> <li>Note: To delete an approver, click<br/>on his/her name.</li> </ol> |
| © 1878 - 2014 Western University<br>Support Services Building<br>1151 Richmond Street<br>London, Ontaria, Canada, N6A 3K7                                 |                                                                                                    |

London, Ontario, Canada, N6A 3K7 Tel: (519) 661-2111 bwatso5@uwo.ca Privacy | Web Standards | Terms of Use v2.04 - Nov 28, 2013 14:03:52 - gz11sregdev.its.uwo.pri Western

. .